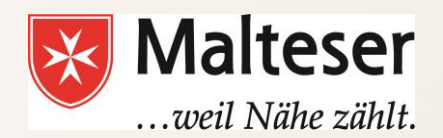

#### **Malteser Computer Training**

Workshop 4 : Online Calender

## **Getting started with Google Calendar**

With **Google Calendar**, you can quickly

- schedule meetings and events,
- get reminders about upcoming activities
- create tasks and to-do lists to keep yourself organized

| ing Gmail <b>Calendar</b> Doc               | sumenta Pl | hotos Sites Web More-                |                               |                                              |                   | Hiking Fan 🚺 Share                        |
|---------------------------------------------|------------|--------------------------------------|-------------------------------|----------------------------------------------|-------------------|-------------------------------------------|
| Google                                      | Search C   | alendar                              |                               | Q show search options                        |                   |                                           |
| Calendar                                    |            | < > Oct 20 -                         | 84, 2011                      | Day Week                                     | Month 4 Days A    | ganda 🖶 C                                 |
| CREATE V                                    |            | Thu 10/20                            | Fri 10/21                     | Sat 10/22                                    | Sun 10/23         | Mon 10/24                                 |
|                                             | *          | Call doctor                          | Mom's birthday                |                                              |                   | Holidayt                                  |
| October 2011 <>                             | GMT+01     | Do the recycling                     |                               |                                              |                   |                                           |
| 25 26 27 28 29 30 1                         | 10am       |                                      | sa – ss<br>Hatha ∰ Yoga Comer |                                              |                   |                                           |
| 9 10 11 12 13 14 15<br>16 17 18 19 30 21 33 | 11am       |                                      |                               | 11-31 - 1+                                   |                   |                                           |
| 23 24 25 25 27 28 29                        | 1700       |                                      |                               | Brunch at Michelle's                         | Ster In           |                                           |
| 30 31 1 2 3 4 5                             | - cpm      |                                      |                               |                                              | Long hike         | 12:34p - 2p<br>Lunch - David's Burger Bar |
| Wy calendars                                | 1pm        |                                      |                               |                                              | 1:33p - 2:30p     | -                                         |
| Fun Stuff                                   | 2pm        |                                      |                               | 2p - 4:38p<br>Bike around the lake w' Jercen | Time to clean     |                                           |
| Dan and Elaine                              | 300        | 20 - 40                              |                               |                                              |                   |                                           |
| Sporty Stuff                                | opro       | Meet tax lawyer                      |                               |                                              |                   |                                           |
| Tasks                                       | 4pm        |                                      |                               |                                              |                   |                                           |
| Other calendars                             | 5pm        |                                      |                               |                                              |                   |                                           |
| Add a Yiend's calendar                      | 6pm        |                                      | Sp - 7p<br>Dance class w/     |                                              | \$ 30n - 9n       | sp-sp<br>On-Cal                           |
| Dan Work Stuff                              | Tom        |                                      | Mavie night                   |                                              | Dinner-with Akiko |                                           |
| US Holidays                                 | - Pin      | 7:38p - 8:36p<br>Volleyball practice |                               |                                              |                   |                                           |
|                                             | ξρm        |                                      |                               |                                              |                   |                                           |
|                                             | 9pm        | 5p-12                                |                               |                                              |                   |                                           |
|                                             | 10-0       | On-Gall                              |                               | 9:38p - 11:30p<br>Drinks with Kara and Oana  |                   |                                           |
|                                             | ropm       |                                      |                               |                                              |                   |                                           |

It's also easy to **share your schedule with others and create multiple calendars** that you and your team or family can use together. GC can be accessed from your computer or mobile devices Online and Offline

## **Getting started with Google Calendar**

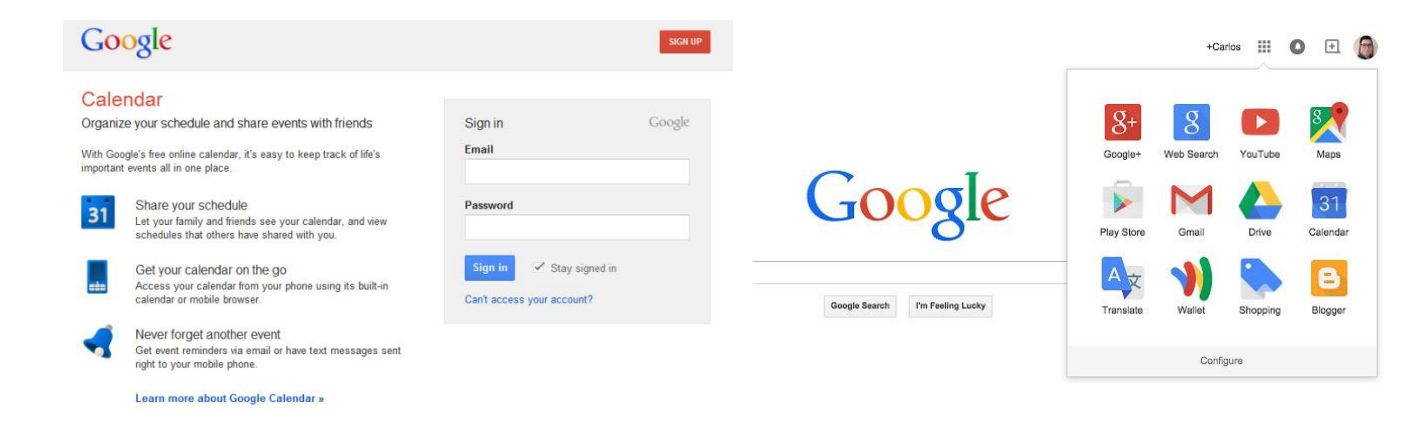

#### If you have a Google Account or Gmail, find Google Calendar App:

- Sign In to your Google Account
- Choose Calendar App from your list of Google Applications
- You can also Sign Up for Google Calendar with email other than Gmail!

## Sign in Google Calendar from GMAIL

If you are signed in Gmail, find **Google Calendar App** in Application Menu:

| Google              |                   |                           | <b>- Q</b>     |                 |        |
|---------------------|-------------------|---------------------------|----------------|-----------------|--------|
| Mail -              | Refresh More *    |                           |                |                 |        |
| COMPOSE             | 🗌 🛣 Insightly (3) | Insightly import comp     | <b>Q</b> +     | Q               | $\sim$ |
| COMITORE            | 🗌 📩 Insightly (2) | Task added to Projec      | 0              | 0               |        |
| Inbox (71)          | Insightly (2)     | Note added to Projec      | +You           | Search          | Mail   |
| Important           | 🗌 📩 Insightly     | Task completed - Insi     |                |                 |        |
| Sent Mail           | 🗌 📩 Insightly (4) | Insightly import comp     |                | 31              |        |
| Drafts (1)          | 🗌 🚖 Insightly     | Opportunity updated       |                |                 |        |
| All Mail<br>Snam    | 🗌 📩 Insightly     | Contact updated - Ins     | Drive          | Calendar        | Sites  |
| Trash               | □ ☆ Insightly     | Opportunity updated       |                | -               |        |
| Insightly email exa | 🗌 📩 Insightly     | Welcome to Insightly      | <b>**</b>      |                 |        |
| More 🕶              | 🗌 📩 Insightly (2) | Task completed - Insi     |                |                 |        |
|                     | 🗌 📩 Insightly     | Insightly import comple   | Groups         | Contacts        |        |
|                     | Insightly (3)     | Opportunity tagged -      |                |                 |        |
|                     | 🗌 📩 Insightly (3) | Opportunity updated       |                | More            | chm)   |
|                     | 🗌 🛣 Insightly     | Insightly Task Import com | pietea - rouri | mport is comple | NOV    |

## **Google Calendar: Layout**

#### By default, your Calendar will look like this:

| Google                                                            | Search | Calendar |                          |        | - Q     |            | <b>∷</b> 0    | @gmail.com + |
|-------------------------------------------------------------------|--------|----------|--------------------------|--------|---------|------------|---------------|--------------|
| Calendar                                                          | Today  | < > 30   | Nug – 5 Sep 2015         |        | Day     | Week Month | 4 Days Agenda | More * 🗘 •   |
| CREATE V                                                          |        | Sun 600  | Mon 8/31                 | Tue 91 | Wed 9/2 | Thu 90     | Pt 94         | Sat 9-5      |
| september 2015      ← →                                           | GMT-01 |          | the same terms control f |        |         |            |               |              |
| S M T W T F S<br>30 31 1 2 3 4 5<br>6 7 8 9 10 11 12              | ttan   |          |                          |        |         |            |               |              |
| 13 14 15 16 17 18 19<br>20 21 22 23 24 25 26<br>27 28 29 30 1 2 3 | 12pm   |          |                          |        |         |            |               |              |
| 4 5 6 7 8 9 10                                                    |        |          |                          |        |         |            |               |              |
| My calendars                                                      | 2pm    |          |                          |        |         |            |               |              |
| Other calendars                                                   | 3pm    |          |                          |        |         |            |               |              |
|                                                                   | 4pm    |          |                          |        |         |            |               |              |
|                                                                   | Spm    |          |                          |        |         |            |               |              |
|                                                                   | 6pm    |          |                          |        |         |            |               |              |
|                                                                   | • Tpm  |          |                          |        |         |            |               |              |
|                                                                   | 8pm    |          |                          |        |         |            |               |              |
| Terms - Privacy                                                   | Opm    |          |                          |        |         |            |               |              |

You can customize your calendar view by **Day**, **Week**, **Month**, **4 Days** or by **Agenda**: the list of planned events and activities by date

|     | Day | Week | Month | 4 Days  | Agenda  |
|-----|-----|------|-------|---------|---------|
| Tue | 3/3 | Wed  | 3/4   | Thu 3/5 | Fri 3/6 |

## **Scheduling Meetings and events**

Just click on Create to add an event to your Calendar:

Follow these steps:
1) Add event title;
2) date and time;
3) Where?
4) select your calendar (if you have multiple calendars) - will be explained further;
5) add a description
6) Click Save

| Week 6 Ass    | signment                      |      |              |            | (              |
|---------------|-------------------------------|------|--------------|------------|----------------|
| 10/30/2012    | 2:00pm                        | to   | 3:00pm       | 10/30/2012 | Time zon       |
| 🗖 All day 🔲 🖡 | Repeat                        |      |              |            |                |
| Event details | Find a time                   |      |              |            |                |
| Where         | Room 16                       |      | 6            |            | Add guests     |
|               |                               |      |              |            | Enter email ac |
| Video call    | Add a Google                  | + ha | angout       |            |                |
| Calendar      | Important Cla                 | ss   | Dates 🗨 🛃    |            | Gueste can     |
| Description   | Asiggnment 6<br>end of class. | m    | ust be hande | d in at 🗿  |                |
| Event colour  |                               | ļ    |              |            |                |
| Reminders     | Email 💌                       | 30   | minutes 💌    | ×          |                |
|               | Pop-up 💌                      | 30   | minutes 💌    | ×          |                |
|               | Add a reminde                 | er   |              |            |                |
| Show me as    | Available                     | 0    | Busy         |            |                |
| Drivacy       |                               |      |              |            |                |

## **Scheduling Meetings and events** *Quick add*

There is also a **Quick Add** option to add events:

•Click on the drop down arrow of your Create button

• Type the **title** of the event + **date** (on Wednesday 28.06.2018), + **place** (e.g. at Example street 123) and Google will recognize your request.

•By adding an email address of people who should join you, Google will also send invitations to their email addresses, e.g. **with** you@gmail.com

| Calendar                               | Today                       | <      | >   | 16 – 22 Jul 2012 |
|----------------------------------------|-----------------------------|--------|-----|------------------|
| CREATE 🔻                               |                             |        | Mon | 16/7             |
| Quick Add                              |                             |        |     |                  |
| Calendar Tips mee<br>hello@gappstips.c | ting at Office at 5pr<br>om | n with |     | Add              |
| Example: Dinner with M                 | ichael 7 p.m. tomorrow      | 21     |     |                  |
| 16 1/ 18 19 20 21                      | 22 10:00                    |        |     |                  |
| 23 24 25 26 27 28                      | 29                          |        |     |                  |

Google will recognize your request and add an event according to the details you have provided! The event will automatically appear in the main area of your calendar.

## **Events from Gmail**

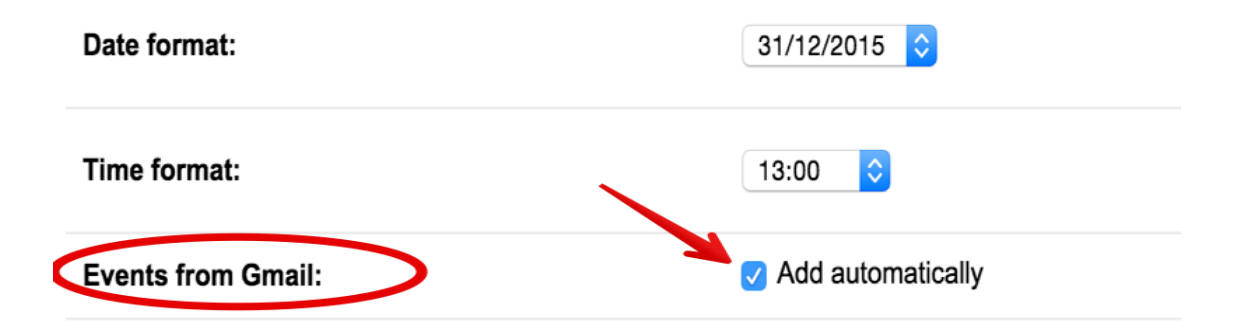

- $\rightarrow$  Click the settings gear in the top right .
- → Select Settings.
- → Find the Events from Gmail section (stay in the "General" tab).
- → Uncheck Add automatically.

## **Adding Attachments to Calendars**

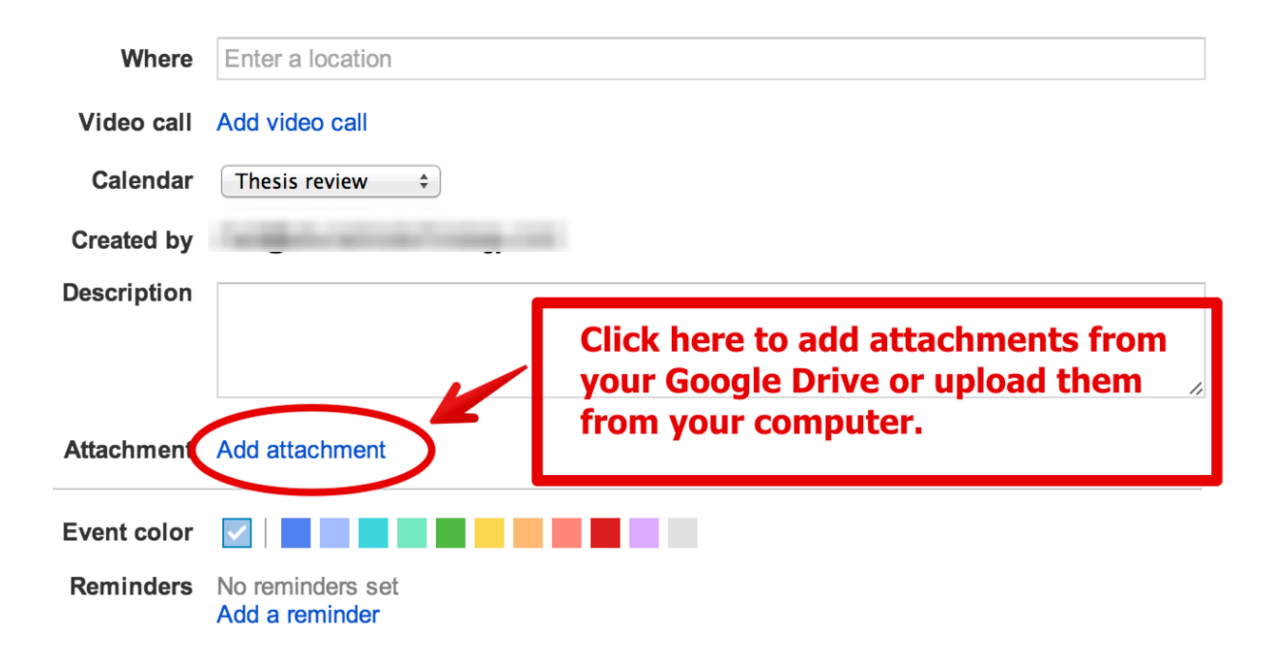

## Attach an Image or File to your Calendar or Event in order to share some data with others

## Invite people

If your event or activity involves other people, you can invite people to your events. They will receive an invitation to their email:

- Click on the event and choose Edit event option
- Add email(s) of our guest(s)
- Click Save

| Google        | 2                     | Search Cale                    | ndar         |              | ~ Q                                                      | +Richard | 🤗 🗉 |
|---------------|-----------------------|--------------------------------|--------------|--------------|----------------------------------------------------------|----------|-----|
| 4             | SAVE                  | Discard changes                | Delete       | More Actions | Add quests via ema                                       | ail      | •   |
| My Aweso      | me Hallo              | ween Party                     |              |              | Add guests via enie                                      |          |     |
| 10/31/2014    | 7:00pm                | to 8:00pm                      | 10/31/20     | 14 Time zone |                                                          |          |     |
| 🕞 All day 🕞 I | Repeat                |                                |              |              |                                                          |          |     |
| Event details | Find a                | time                           |              |              |                                                          |          |     |
| Where         | My House              |                                |              |              | Add guests                                               |          |     |
| Video call    | Add video             | call                           |              |              | guest@guest.com Add                                      |          |     |
| Calendar      | Richard By            | rne                            | •            |              | Click the 👤 icons below to mark as optional.             |          |     |
| Description   | Wear your<br>Dogs are | best costume and v<br>welcome! | vin a prize. |              | Guests Email gue<br>Yes: 0, Maybe: 0, No: 0, Awaiting: 0 | ests     |     |
|               |                       |                                |              |              | Richard Byrne                                            | ×        |     |
| Attachment    | Add attach            | ment                           |              |              | max@freetech4teachers.com *                              | ×        |     |
| Event color   |                       |                                |              |              | Calendar cannot be shown. Why?                           |          |     |
| Reminders     | Pop-up :              | 10 minutes ÷                   | ×            |              | Suggested times                                          |          |     |
|               | Add a remi            | nder                           |              |              | Guests can                                               |          |     |
| 01            | A                     |                                |              |              | modify event                                             |          |     |

## **RSVP to an event in Google Calendar & Email**

#### via CALENDAR

#### via GMAIL

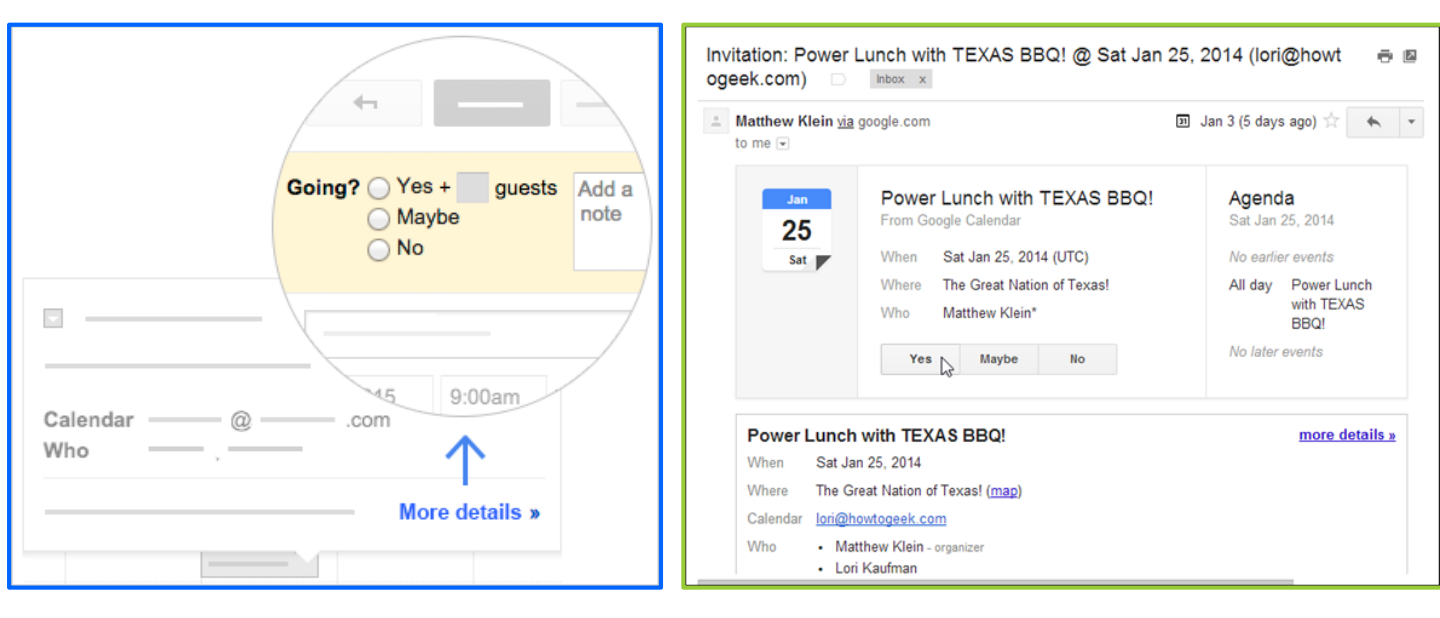

### **Reminders of your events and activities** *Option 1*

Choose how you want to be reminded: via email or as pop up and how many hours/days/weeks before the event you want to be reminded

By adding or changing reminders in this way (by editing individual events), changes will apply only to this event! If you want to receive reminders to all events in a specific way and time, you should change your Default Settings.

|   | *             | SAVE Discard                                                                         |                                                                                     |
|---|---------------|--------------------------------------------------------------------------------------|-------------------------------------------------------------------------------------|
|   | Massive an    | nd important project is due                                                          |                                                                                     |
|   | 1/10/2014     | 8:00am to 9:00am 1/10/2014 Time zone                                                 |                                                                                     |
|   | 🔲 All day 🔲 F | Repeat Save the cale                                                                 | endar event                                                                         |
|   | Event details | Find a time after adding r                                                           | eminders.                                                                           |
|   | Where         | School                                                                               |                                                                                     |
|   | Video call    | Add video call                                                                       | Enter email addresses Add                                                           |
|   | Calendar      | Richard Byrne \$                                                                     | Gueste can                                                                          |
| C | Description   | The massive and important project for Mr. Byrne's class is due.                      | <ul> <li>modify event</li> <li>✓ invite others</li> <li>✓ see guest list</li> </ul> |
|   | Attachment    | Add attachment                                                                       |                                                                                     |
|   | Event color   |                                                                                      |                                                                                     |
|   | Reminders     | Email     •     1     hours     •     ×       Email     •     1     days     •     × |                                                                                     |
|   |               |                                                                                      |                                                                                     |

## **Reminders of your events and activities** *Option 2*

You can also change your Default Notifications settings:

→ Go to the Calendar settings by clicking on a gear button in the right corner
→ Find Notifications Settings

→ Choose the prefered options from the list menu:
→ Click SAVE.

| Calenda                                                                                   | Calendars Mobile Setup Labs                                                                                      |                |             |
|-------------------------------------------------------------------------------------------|----------------------------------------------------------------------------------------------------|----------------|-------------|
| « Back to c                                                                               | alendar                                                                                                    |                |             |
| My Calenda                                                                                | rs Calendars I can view and modify                                                                               |                |             |
| CALENDA                                                                                   | SHOW IN LIST NOTIFICATIONS                                                                                       | SHAF           | ling        |
| carotids                                                                                  | carotids I Notifications                                                                                         | Share<br>calen | this<br>dar |
| 📅 Tasks                                                                                   | Ľ                                                                                                    |                |             |
| Event<br>reminders:<br>Unless<br>otherwise<br>specified<br>by the<br>individual<br>event. | By default, remind me via<br>SMS<br>Pop-up<br>er<br>before each event remove<br>before each event remove<br>er   |                |             |
| Choose                                                                                    |                                                                                                    | Email          | SMS         |
| would like<br>to be<br>notified:                                                          | New events:<br>Receive a notification when someone sends you an invitation to an event.                          | ۷              |             |
|                                                                                           | Changed events:<br>Receive a notification when someone sends an update about a changed event.                    | ø              |             |
|                                                                                           | Canceled events:<br>Receive a notification when someone sends an update about a cancelled event.                 | Z              | Θ           |
|                                                                                           | Event responses:<br>Receive a notification when guests respond to an event for which you can see the guest list. | ۷              | 0           |
|                                                                                           | Daily agenda:<br>Receive an email with your agenda every day at 5am in your current time zone.                   |                |             |

## **Exercise: Google Calendar**

- Sign in your Google account or Gmail and Go to Google Calendar from your Apps Menu
- Choose the prefered Calendar View
- → Create an event for the next computer course and Save the event
- → Edit the event by adding a reminder: pop-up reminder, 1 day before the event Save the changes
- → Invite your trainer to the event.
- → **Delete** this event and then **Restore** it from the **Trash**

## **Creating Multiple Calendars**

To create a **new** calendar:

# Click the **Down arrow** next to **My** calendars and select **Create new** calendar.

Name the calendar, enter your timezone, and add a description so your team knows the purpose of this calendar. Click **Create** calendar.

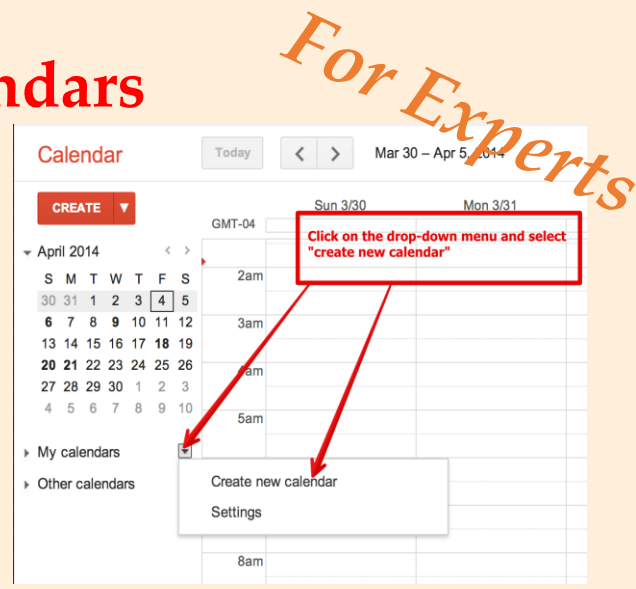

| Create New Calendar                                                                                                    | Name your calendar                                                                                                    |
|----------------------------------------------------------------------------------------------------|----------------------------------------------------------------------------------------------------|
| Calendar Details                                                                                                    | Name your calendar                                                                                                    |
| Back to calendar     Create Calendar     Cancel                                                                                                 |                                                                                                    |
| Calendar Name:                                                                                                    |                                                                                                    |
| Organization:                                                                                                    | Educational Technology and Mobile Learning                                                                                                    |
| Description:                                                                                                    | Type in a short description of your calendar                                                                                                    |
| Location:                                                                                                    | e.g. "San Francisco" or "New York" or "USA." Specifying a general location will help people find events on your calendar (if it's public)                                                 |
| Calendar Time Zone:<br>Please first select a country to select the right set of<br>fime zones. To see all time zones, check the box<br>instead. | Country: Canada : (choose a different country losser offer time zones) select a time zone to display Now select a time zone: (GMT-04:00) Atlantic Time - Halifa: : Sisplay all time zones |

#### Malteser Hilfsdienst e.V - Diözese München-Freising - Malteser Mentoring - www.malteser-jobmentoring-muenchen.de

## **Sharing Calendars with others**

You can also share your calendar using Google Calendar Settings and also define how much information about your appointments or events others can see:

1 Click the Down arrow next to your calendar name. you'd like to share. Find and Click on Calendar Settings.

<sup>2</sup> Go to Share this Calendar in the top tab of the page. By making your calendar **Public**, you agree that everyone in public Google Search **can view** your calendar.

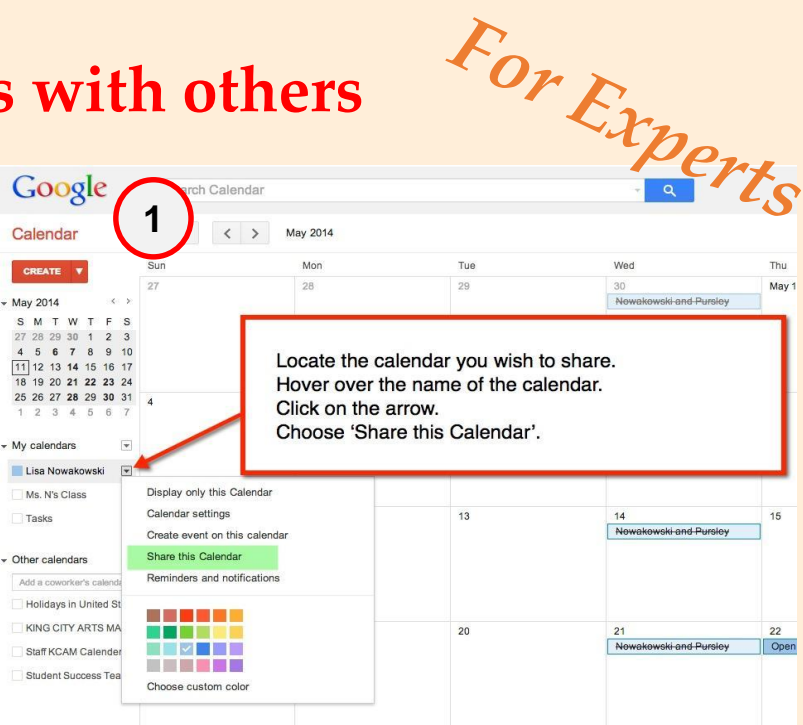

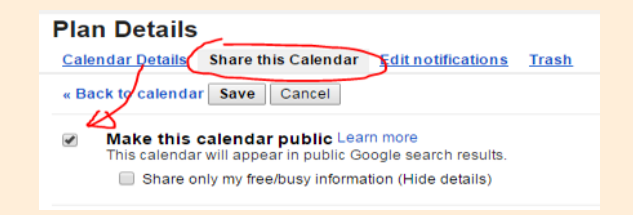

By making your calendar Public, you agree that everyone in Public Google Search can view your calendar.

- Or you can *share it with specific people only*. **Add** the person's **email addres** into the corresponding field (*see the picture below*)
- 5 Find **Permissions Settings** and choose one of the 4 options: depending on who you are sharing your calendar with, you can choose *how much of the information in your calendar a person can see*.

#### Click Add Person

Click Save

| Calendar Details Share this Calend                | ar Edit potifications Trash                 |
|---------------------------------------------------|---------------------------------------------|
| Silare tills Calend                               |                                             |
| Back to calendar Save Cancel                      |                                             |
| Make this calendar public Learn more              | 1                                           |
| This calendar will appear in public Google search | results.                                    |
| Share only my free/busy inform                    | ation (Hide details)                        |
| Share with specific people                        |                                             |
|                                                   |                                             |
| Person                                            | Permission Settings Learn more Remove       |
| plugin-1800notify@plugin-1800notify.i             | Make changes to events   Add Person         |
| mtrautschold1@gmail.com                           | Make changes AND manage sharing             |
| ntradischold l@gmail.com                          | Make changes to events                      |
|                                                   | See all event details                       |
| Tip: Sharing with coworkers?                      | der to number only free/busy (hide details) |
| companies can move to Google Calend               |                                             |
| Back to calendar Save Cancel                      |                                             |
|                                                   | 1                                           |

## Viewing other people's calendar

You can request for a permission from them to View other people's calendars:

<sup>1</sup> Under Other calendars, start typing the person's name or address in the Add a friend's/coworker's calendar box.

<sup>2</sup> Select the person from the list: If the person has shared their calendar, it appears in your Other calendars list. That person's events also appear on your calendar.

3 If the person hasn't shared their calendar or doesn't use Google Calendar, you can send a request and ask for a permission to view their Calendar.

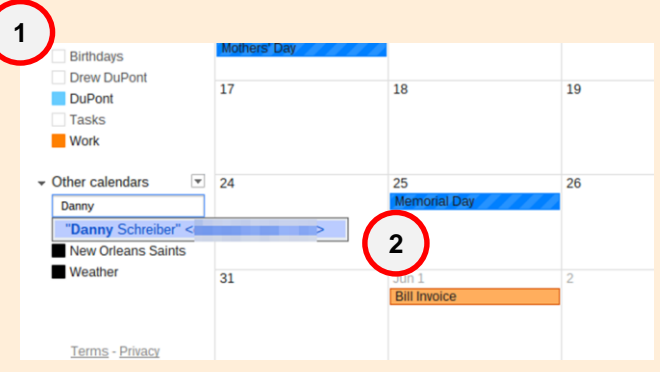

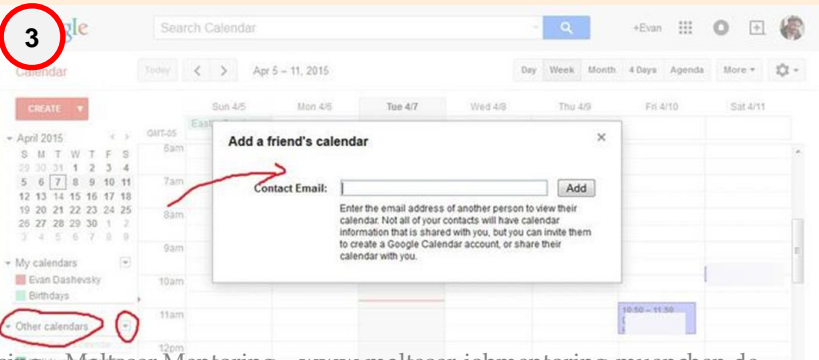

## Viewing other people's calendar

<sup>4</sup> Click on the Down Arrow next to Other calendars and select the Add a friend's/coworker's calendar option. A dialog box will appear. Fill out your request form and click Send Request.

5 You can stop sharing your calendar with a person or people at any time by Removing that person or people from the sharing list. Use your Calendar Settings to achieve it (instead of adding person, click on the bin button next to the person's email address):

Add a friend's calendar

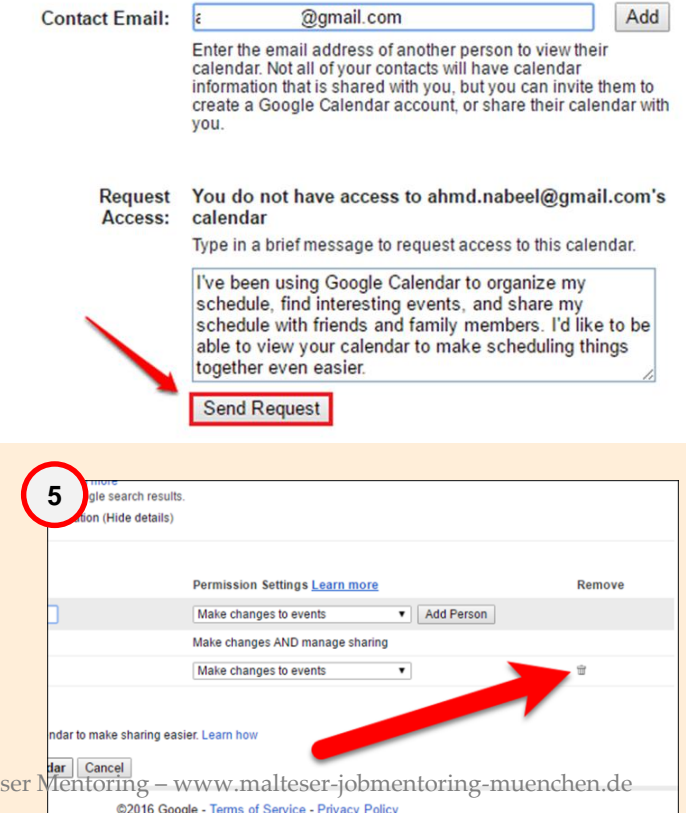